| ログイン時に複数の電子証明書がインストールされている場合、正しい電子証明書が選択<br>されているかの確認 (Windows10のパソコン)                                                                                                    |                                                                                                    |
|----------------------------------------------------------------------------------------------------|----------------------------------------------------------------------------------------------------|
| Windows セキュリティ       ×         証明書の選択       サイト www14.ib.shinkin-ib.jp に対する資格情報が必要です:         レビア       K012         発行者: Shinkin Internet Banking<br>Intermediate CA       A対期間: 2016/07/15 から 2017/07/16         証明書のプロパティを表示します       その他         OK       キャンセル                                                                                                    | <ol> <li>その他ボタンをクリックする。</li> <li>⇒「その他」の下部に電子証明書が一覧で表</li> </ol>                                                                                                    |
| 証明書の選択 サイト www14.ib.shinkin-ib.jp に対する資格情報が必要です: K012 発行者: Shinkin Internet Banking<br>Intermediate CA 有効期間: 2016/07/15 から 2017/07/16 証明書のプロパティを表示します その他 EVE K012 発行者: Shinkin Internet Banking<br>Intermediate CA 有効期間: 2016/07/15 から 2017/07/16 EVE K012 死行者: Shinkin Internet Banking<br>Intermediate CA 有効期間: 2016/07/15 から 2017/07/16 EVE K012 7777 系行者: Shinkin Internet Banking<br>Intermediate CA 有効期間: 2016/07/15 から 2017/07/16 IOI MOIL 7777 系行者: Shinkin Internet Banking<br>Intermediate CA 有効期間: 2016/07/15 から 2017/07/16 IOI IOI MOIL 7777 系行者: Shinkin Internet Banking<br>Intermediate CA 有効期間: 2016/07/13 から 2017/07/16 IOK 4+02U | <ul> <li>示される。</li> <li>② ログオン対象の電子証明書であることを<br/>確認し、OK ボタンをクリックする。</li> <li>※管理者と利用者の電子証明書は、以下のとおり識<br/>別します。</li> <li>&lt;管理者&gt;</li> <li>「契約者 ID (利用者番号)」+「金融機関コード」</li> <li>&lt;利用者&gt;</li> <li>「契約者 ID (利用者番号)」+「利用者 ID」+</li> <li>「金融機関コード」</li> </ul> |